Manuale di utilizzo della funzione di HELP DESK

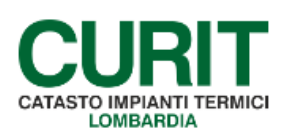

a cura di ARIA S.p.A.

# Indice

| Premessa                                                | 3  |
|---------------------------------------------------------|----|
| 1. Che cos'è l'HELP DESK                                | 4  |
| 2. Come funziona l'HELP DESK                            | 4  |
| 3. Procedura per effettuare una richiesta di assistenza | 7  |
| 4. Archivio delle richieste di assistenza               | 9  |
| 5. Informazioni operative                               | 10 |

### Premessa

La Direzione Energia e Sostenibilità Ambientale di ARIA SpA svolge un servizio di assistenza mail in merito alle attività del Catasto Unico regionale degli impianti termici (CURIT) e più in generale sui temi relativi all'esercizio, il controllo, la manutenzione e l'ispezione degli impianti termici.

La consulenza di cui sopra è finalizzata a fornire un supporto informativo e tecnico-scientifico a tutti gli utenti registrati ed è rappresentato dall' <u>Help Desk</u>, strumento che serve per inviare richieste scritte di assistenza; questo servizio è utilizzabile esclusivamente da soggetti iscritti al Curit provvisti di username e password.

Si ricorda che, come indicato al punto 5.4 lettera a) delle Condizioni d'Uso sottoscritte in fase di registrazione al Curit, l'operatore che usufruisce della consulenza fornita dallo staff CURIT non può pubblicare o trasmettere in maniera diffusa a terzi la corrispondenza ricevuta, senza una preventiva autorizzazione da parte di Aria Spa. In ogni caso l'Operatore che diffonde tali informazioni se ne assume la totale responsabilità.

#### 1. Che cos'è l'HELP DESK

L'HELP DESK è uno strumento di supporto ideato per gli utenti e serve per inviare richieste scritte di assistenza e ottenere, in modo tracciato, le risposte.

Per richiedere informazioni, il sistema di HELP DESK consente di inviare una richiesta di assistenza che viene presa in carico dagli operatori preposti.

Agli utenti, attraverso il sistema HELP DESK è consentito l'archivio di tutte le richieste inviate allo Staff CURIT con le relative risposte.

### 2. Come funziona l'HELP DESK

Per inviare una richiesta di assistenza è necessario aprire una segnalazione (o **ticket**) tramite il Format di HELP DESK accessibile dalla pagina del sito CURIT dedicata ai contatti (Figura 1): <u>http://www.Curit.it/contatti</u>.

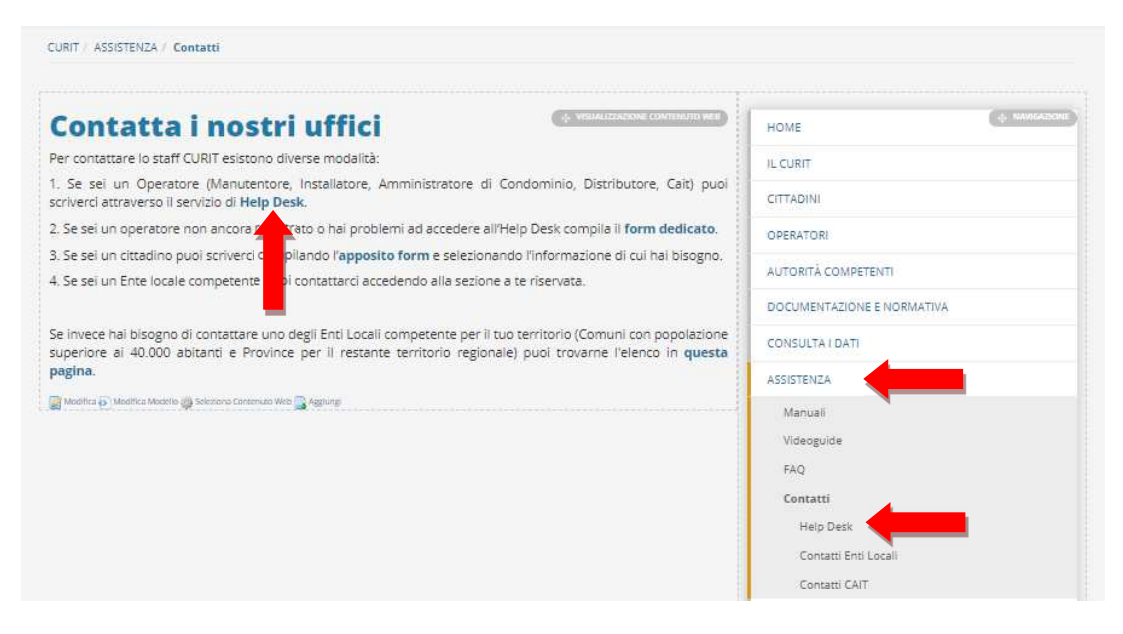

Figura 1 - Schermata di accesso a HELP DESK

In alternativa, è possibile raggiungere la stessa pagina cliccando sulla voce CONTATTI a fondo pagina nella Home Page del sito Curit (Figura 1 bis):

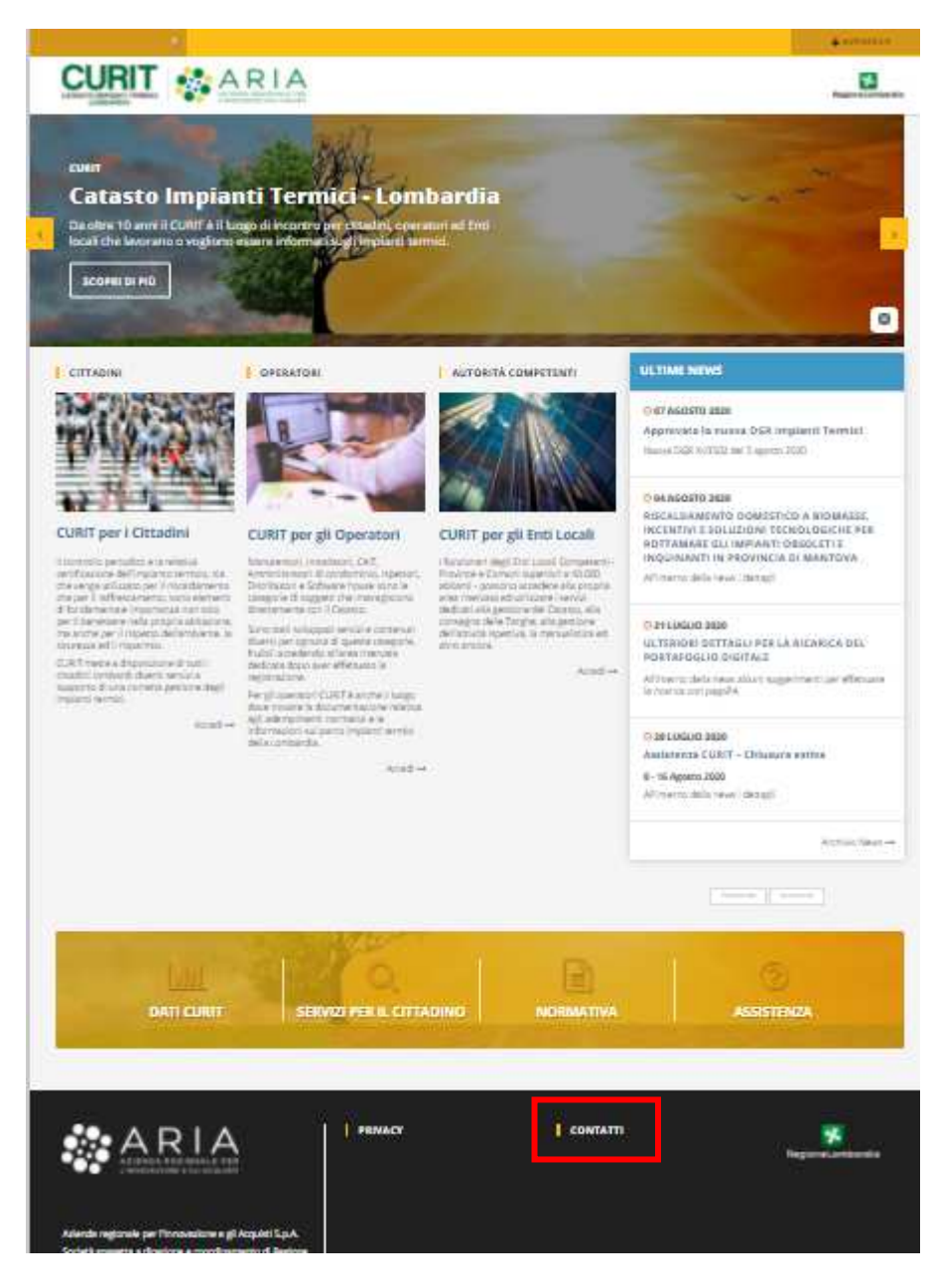

Figura 1 bis - Schermata di accesso a HELP DESK

Cliccando sulla voce "HELP DESK" si accede alla pagina che fornisce le informazioni di base (Figura 2):

| Help Desk                                                                                                    | номе                       |
|----------------------------------------------------------------------------------------------------|----------------------------|
| n questa sezione è disponibile il servizio di Help Desk riservato a:                                               | IL CURIT                   |
| Ditte di Manutenzione registrate;                                                                                  | CITTADINI                  |
| Installatori registrati;                                                                                           | - CHICADAN                 |
| Amministratori di Condominio registrati;                                                                           | OPERATORI                  |
| Aziende di Distribuzione registrate;                                                                               | AUTORITÀ COMPETENTI        |
| CAIT (Centri di Assistenza Impianti Termici) registrati.                                                           |                            |
| Per accedere al servizio è necessario autenticarsi tramite il link "Autenticati" disponibile nelle pagine dedicate | DOCUMENTAZIONE E NORMATIVA |
| ile diverse categorie di utenti.                                                                                   | CONSULTA I DATI            |

Figura 2 – Pagina di spiegazioni

Successivamente occorre cliccare su "Autenticarsi" e comparirà una nuova schermata in cui inserire le credenziali (Figura 3).

Per gli Amministratori di Condominio che si sono registrati <u>prima</u> del 18/09/15 la username è il codice costituito dalle lettere "AM" seguite da un numero composto da 6 cifre (ad esempio, AM023456) e la password è quella collegata all'indirizzo e-mail utilizzato fino al 18/09/15 per accedere all'area riservata sul portale CURIT.

Per gli Amministratori di Condominio registrati <u>dopo</u> il 18 settembre 2015 la username è quella indicata in fase di registrazione mentre la password è quella scelta durante la registrazione oppure ottenuta tramite il recupero password.

| nserisci la tua | username e password. |
|-----------------|----------------------|
| Jsername *      |                      |
| MA005534        |                      |
| •••••           | AUTENTICATI          |

Figura 3 - Schermata di inserimento delle credenziali

ARIA S.p.A. Azienda Regionale per l'Innovazione e gli Acquisti – Via T. Taramelli, 26 – 20124- Milano CURIT – Catasto Impianti Termici Lombardia

### 3. Procedura per effettuare una richiesta di assistenza

Dopo l'autenticazione si apre la finestra riportata in Figura 4.

Il sistema automaticamente riporta il nome di chi ha aperto la segnalazione e l'e-mail di riferimento.

|                                                   |                                                      |                                                   | ASSISTENZA           |
|---------------------------------------------------|------------------------------------------------------|---------------------------------------------------|----------------------|
| Nuovo ticket                                      | Archivio ticket                                      | Help                                              | Manuali              |
|                                                   |                                                      |                                                   | Videoguide           |
|                                                   | Numero ticket apribili al                            |                                                   | FAQ                  |
|                                                   | giorno:                                              |                                                   | Contatti             |
|                                                   | Numero ticket aperti nel (0/4)<br>giorno:            |                                                   | Help Desk            |
|                                                   |                                                      |                                                   | Contatti Enti Locali |
| Richiesta di <mark>su</mark> pporto               |                                                      |                                                   | Contatti CAIT        |
| Per inoltrare una richiesta di supp               | porto compilare il form sottostante.                 |                                                   |                      |
| Utente                                            |                                                      |                                                   |                      |
|                                                   |                                                      |                                                   |                      |
| Indirizzo a cui risponderemo                      |                                                      |                                                   |                      |
|                                                   |                                                      |                                                   |                      |
| Argomento                                         |                                                      |                                                   |                      |
| seleziona un argomento                            |                                                      |                                                   |                      |
| Oggetto (*)                                       |                                                      |                                                   |                      |
|                                                   |                                                      |                                                   |                      |
| Riferimento persona da contat                     | tare: (*)                                            |                                                   |                      |
|                                                   |                                                      |                                                   |                      |
|                                                   |                                                      |                                                   |                      |
| Reperibilita' (indicare la data G                 | G/MM/AAAA): (*)                                      |                                                   |                      |
|                                                   |                                                      |                                                   |                      |
| Reperibilita' (indicare la fascia                 | oraria): (*)⊛ 14:30-15:30⊕ 15:30-16:30               |                                                   |                      |
| Ente di riferimento                               |                                                      |                                                   |                      |
| SELEZIONA L'ENTE                                  |                                                      | ,                                                 | *                    |
| Codice impianto o numero dist                     | inta                                                 |                                                   |                      |
|                                                   |                                                      |                                                   |                      |
|                                                   | <i>1</i> e                                           |                                                   |                      |
| Inserisci il tuo messaggio: (*)                   |                                                      |                                                   |                      |
|                                                   |                                                      |                                                   |                      |
|                                                   | <i>R</i>                                             |                                                   |                      |
| Allegato: Dimensione massima a<br>gif_txt_xml_csv | illegati 2 MB. Estensioni ammesse: zip, rar, 7z, doo | c, docx, pdf, xls <mark>, x</mark> lsx, jpg, png, |                      |
| BcegEfie Nessun file selezionato                  |                                                      |                                                   |                      |
| 1220-2                                            |                                                      |                                                   |                      |
|                                                   |                                                      |                                                   |                      |
| Verifica del Testo                                |                                                      |                                                   |                      |
| (Obbligatorio)                                    |                                                      |                                                   |                      |
|                                                   |                                                      |                                                   |                      |

Figura 4 - Schermata di inserimento di una richiesta di assistenza

L'utente deve procedere alla compilazione dei campi presenti (quelli indicati con un asterisco sono obbligatori) indicando:

• l'argomento per il quale si sta chiedendo assistenza tra quelli proposti nel menù a tendina.

Le opzioni tra cui gli Amministratori possono scegliere sono:

- o Registrazione portale /modifica dati anagrafici
- Autenticazione e gestione password;
- o Targhe;
- o Compilazione a Catasto rapporto di controllo
- Compilazione a Catasto libretto impianto
- o Portafoglio;
- o Storni;
- Gestione distinte;
- o Inserimento altri allegati
- o Caricamento massivo xml;
- Normativa;
- o Dati tecnici/configurazioni impiantistiche
- o Contabilizzazione/termoregolazione
- o Inserimento dati distributori di combustibile
- o Catasto marca/costruttore non presente.
- l'oggetto della richiesta: campo di testo libero;
- la persona di riferimento da contattare in caso di necessità di chiarimenti da parte dell'operatore;
- il giorno e la fascia oraria prescelta per essere eventualmente contattati dall'operatore;
- il Catasto a cui fa riferimento l'impianto oggetto della richiesta di assistenza. Se la domanda da porre è generica, il campo può essere lasciato non compilato;
- l'eventuale numero dell'impianto o della distinta a cui fa riferimento la richiesta di assistenza;
- il testo della richiesta di assistenza; è possibile anche inserire un file allegato di dimensioni non superiori ai 2 Mb.

Dopo avere inserito le informazioni indicate è possibile inviare la richiesta di assistenza premendo il pulsante "Conferma e apri ticket".

Se la richiesta è stata generata correttamente, il programma restituisce una schermata di conferma (Figura 5):

| CONTRACTOR OF A                          |                                      |      | ASSISTENZA           |
|------------------------------------------|--------------------------------------|------|----------------------|
| Nuova ticket                             | Archivio ticket                      | Help | Manuali              |
|                                          |                                      |      | Videoguide           |
| l a tua richietta e' stata processata co | rrattamente                          |      | FAQ                  |
| Per consultare lo stato del ticket visua | alizza la sezione "Archivio Ticket". |      | Contatti             |
|                                          |                                      |      | Help Desk            |
|                                          | Numero ticket apribili al            |      | Contatti Enti Locali |
|                                          | Numero ticket aperti nel             |      | Contatti CAIT        |
|                                          | giorno:                              |      |                      |
| Richiesta di supporto                    |                                      |      |                      |
| Per inoltrare una richiesta di suppo     | orto compilare il form sottostante.  |      |                      |
| Utente                                   |                                      |      |                      |
| Emanuele De vincenzis                    |                                      |      |                      |
| Indirizzo a cui risponderemo             |                                      |      |                      |
| de.vincenzis@cestec.it                   |                                      |      |                      |
| Argomento                                |                                      |      |                      |
| seleziona un argomento                   | •                                    |      |                      |
| Oggetto (*)                              |                                      |      |                      |
|                                          |                                      |      |                      |

Figura 5 - Schermata di conferma di corretto invio della richiesta

All'apertura del ticket, l'utente che ha inviato la richiesta riceve una e-mail nella propria casella di posta che informa che la richiesta è stata inoltrata correttamente e che lo stato della richiesta è "aperto". Si tratta di una risposta automatica e dunque è inutile rispondere alla e-mail.

Quando l'operatore CURIT fornisce la risposta al quesito, l'utente riceve una e-mail nella quale è riportata la risposta oltre che il nuovo stato del ticket (cioè chiuso).

### 4. Archivio delle richieste di assistenza

L'utente ha la possibilità di consultare l'archivio di tutte le richieste di assistenza inoltrate, sia quelle aperte che quelle chiuse per le quali è riportata la risposta fornita dallo Staff di CURIT (Figura 6).

Per i ticket chiusi è attivo un tasto "*Apri ticket correlato*" che consente di approfondire il tema proposto o di chiedere ulteriori informazioni. In questo caso si procede nuovamente alla compilazione dei campi obbligatori per aprire una nuova richiesta di assistenza, avendo l'accortezza di scegliere il medesimo argomento del ticket originario.

|                               |                  |                                                                                                    |                                                                |        | ASSISTENZA           |
|-------------------------------|------------------|----------------------------------------------------------------------------------------------------|----------------------------------------------------------------|--------|----------------------|
|                               | Nuovo ticket     | Archivio ticket                                                                                                    | Help                                                           |        | Manuali              |
|                               |                  |                                                                                                    |                                                                |        | Videoguide           |
| 1                             |                  |                                                                                                    | A                                                              |        | FAQ                  |
| raomento                      |                  | Crato                                                                                                    | Descrizione                                                    |        | Contatti             |
| rgomento                      | ,                | - Stato                                                                                                    | Descrizione                                                    |        | Help Desk            |
|                               |                  | -                                                                                                    |                                                                |        | Contatti Enti Locali |
|                               |                  | CERCA                                                                                                    |                                                                |        | Contatti CAIT        |
| ID Ticket                     | Data             | Descrizione                                                                                                    |                                                                | Stato  |                      |
|                               |                  | Oggetto (*) informazioni                                                                                                    |                                                                |        |                      |
| TICKET                        |                  | Argomento: CURIT - Contabilizzazione/Termoregol                                                                                                    | azione                                                         |        |                      |
| 152247                        | 13/09/2019 13:45 | Riferimento persona da contattare: : Mario rossi Reperibilita' (indicare la data<br>GG/MM/AAAA): : 14:30 - 15:30 Reperibilita' (indicare la fascia oraria): : 14:30-15:30 |                                                                | Aperto |                      |
|                               |                  | Ente di riferimento : Comune di Milano Codice imp<br>123456 Inserisci il tuo messaggio: : prova                                                                           | ianto o numero distinta :                                      |        |                      |
|                               |                  | Oggetto (*) Prova apertura TKT                                                                                                    |                                                                |        |                      |
| TICKET-                       |                  | Argomento: CURIT - Targhe<br>Riferimento persona da contattare: : Emanuele Rec                                                                                            | peribilita' (indicare la data                                  |        |                      |
| 76572                         | 16/11/2015 11:58 | GG/MM/AAAA): : 16/11/2015 Reperibilita' (indicare<br>Ente di ciferimento : SELEZIONA L'ENTE Codice imp                                                                    | la fascia oraria): : 14:30-15:30<br>ianto o numero distinta :  | Chiuso |                      |
|                               |                  | Inserisci il tuo messaggio: : Prova                                                                                                    |                                                                |        |                      |
|                               |                  | Oggetto (*) prova inserimento allegato screenshot<br>Argomento: CURIT - Normativa                                                                                         |                                                                |        |                      |
| TICKET                        |                  | Riferimento persona da contattare: : lucia Reperibil                                                                                                    | lita' (indicare la data                                        |        |                      |
| 69097                         | 30/07/2015 16:10 | GG/MM/AAAA): : 31/07/2015 Reperibilita' (indicare<br>Ente di riferimento : Provincia di Monza e Brianza C                                                                 | la fascia oraria): : 14:30-15:30<br>lodice impianto o numero   | Chiuso |                      |
|                               |                  | distinta : Inserisci il tuo messaggio: : prova per vede<br>screeshot. alessia rispondi poi a niccolò e a me. gra                                                          | ere se si riesce ad allegare<br>izie lucia Allegato: prova.pdf |        |                      |
|                               |                  | [Visualizza allegato ]                                                                                                    |                                                                |        |                      |
|                               |                  | Oggetto (*) test<br>Argomento: CURIT - Targhe                                                                                                    |                                                                |        |                      |
| TICKET                        |                  | Riferimento persona da contattare: : edv Reperibili<br>GG/MM/AAAA): : 30/11/2014 Reperibilità (indicare l                                                                 | tà (indicare la data<br>a fascia oraria): : 14:30,15:30        |        |                      |
| TICKET-<br>51133 27/11/2014 1 | 27/11/2014 19:10 | 7/11/2014 19:10<br>Ente di riferimento : SELEZIONA L'ENTE Codice impiar<br>Inserici il tuo messacio : tarca                                                               | ianto o numero distinta :                                      | Chiuso |                      |
|                               |                  | Soluzione:                                                                                                    |                                                                |        |                      |
|                               |                  | vediamo                                                                                                    |                                                                |        |                      |
|                               |                  | Oggetto (*) PROVA<br>Argomento: CURIT - Autenticazione e gestione pass                                                                                                    | sword                                                          |        |                      |
| TICKET-<br>27852              | 30/05/2013 17:00 | Riferimento persona da contattare: : PROVA Reperi                                                                                                    | bilità (indicare la data<br>a fascia oraria): : 14:30,15:20    | Chiuso |                      |
|                               |                  | Ente di riferimento : Comune di Cinisello Balsamo (<br>distinta : 834568934568 Inseristi il tuo messaggio)                                                                | Codice impianto o numero                                       |        |                      |

Figura 6 - Archiviazione delle richieste di assistenza

## 5. Informazioni operative

Ogni giorno è possibile aprire un numero di massimo 4 richieste di assistenza (alcune delle quali possono essere collegate tra loro, ma il totale delle richieste non potrà comunque superare il numero fissato di 4).

I ticket sono numerati: è possibile rintracciare un ticket indicando il numero assegnato dal programma.

È prevista la possibilità di allegare file qualora si ritenga possano essere esplicativi del problema riportato.

L'allegato non può superare i 2 Mb e può avere le seguenti estensioni:

- .zip, .rar, .7z;
- .doc, .docx, .txt;
- .pdf;
- .xls, . xlsx;
- .jpg, .png, .gif;
- .xml, .csv.

Per ogni richiesta (specialmente nel caso di errore del caricamento del file .xml o .txt o di blocco del programma) occorre indicare sempre il codice operatore AMxxxxxx, il Catasto sul quale si riscontra il problema e il codice impianto.

Le risposte alle segnalazioni inviate tramite l'Help Desk avverranno attraverso l'indirizzo mail PEC se indicato in fase di registrazione, anche in presenza di un altro indirizzo di posta elettronica non certificato. Nel caso in cui non sia stato indicato un indirizzo PEC, le comunicazioni avverranno tramite indirizzo di posta elettronica ordinaria e solo se necessario è attivato il contatto telefonico con l'utente che ha effettuato la richiesta, rispettando il giorno e la fascia oraria indicata, nel limite del possibile.

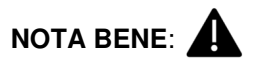

per tutte le altre informazioni che fossero necessarie e non presenti in queste pagine si possono consultare:

- 1. la sezione FAQ
- 2. la sezione Manuali
- 3. la sezione di informazioni generali sul Curit
- 4. la sezione normativa.